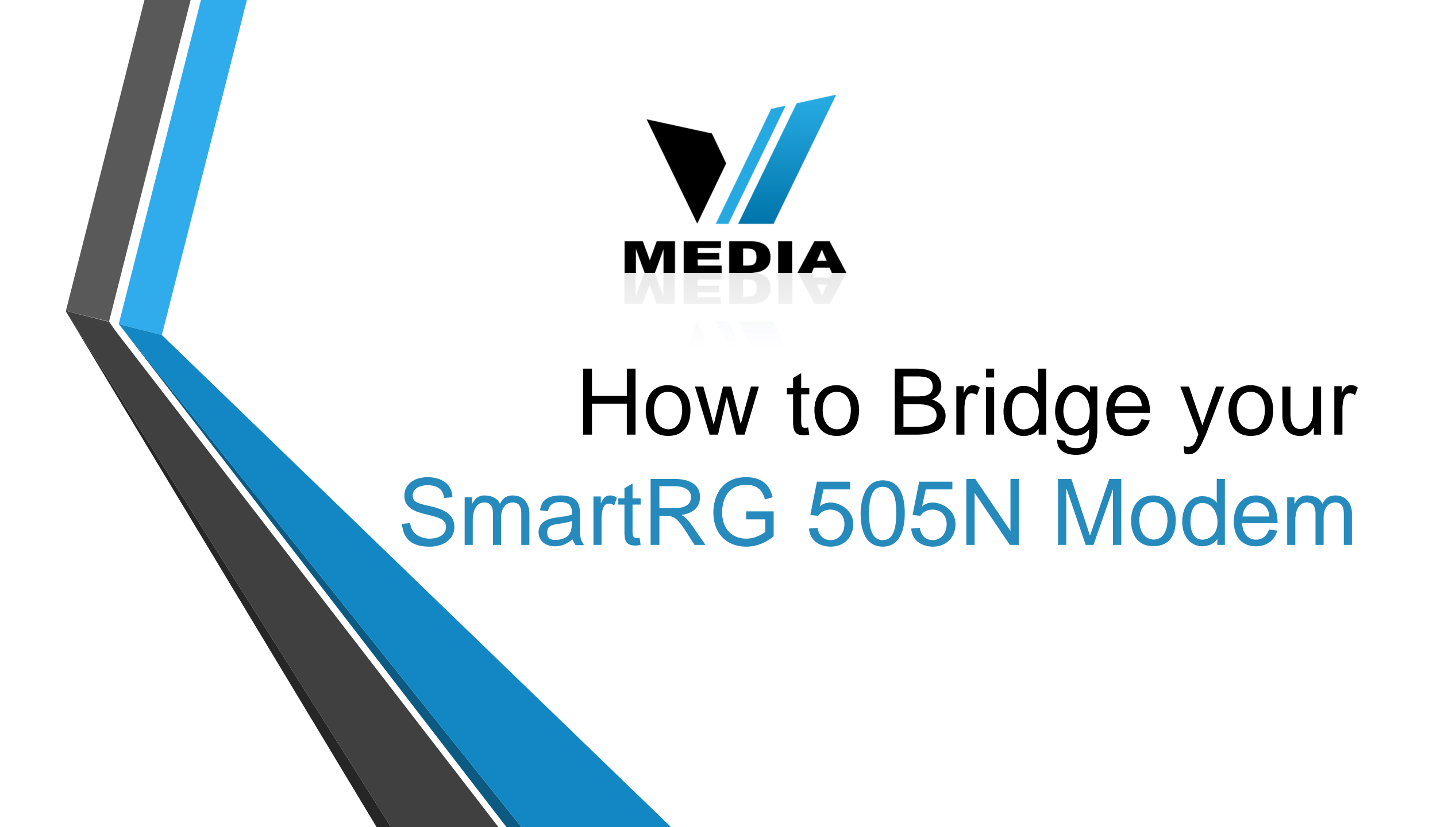

## Step 1: Log in to SmartRG 505N

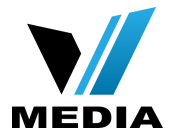

| Ŝmart <b>rg</b> ∞                                                        | The server http://192.168.1.1:80 requires a username and password. The server says: Broadband Router. User Name: admin Password: ***** |  |  |  |
|--------------------------------------------------------------------------|----------------------------------------------------------------------------------------------------|--|--|--|
| Network status                                                           | Log In Cancel                                                                                                    |  |  |  |
| Network<br>no Internet connection                                        | Manage gateway (advanced)<br>View log                                                                                                  |  |  |  |
| Please wait while your Internet connection is set up.                    |                                                                                                    |  |  |  |
| Setup will be complete in a few minutes.                                 |                                                                                                    |  |  |  |
|                                                                          |                                                                                                    |  |  |  |
| Unable to connect to the Internet - Please check WAN connection settings |                                                                                                    |  |  |  |

- Open a web browser and type in <u>http://192.168.1.1/</u> in the address bar and press Enter.
- Click on <u>Manage gateway (advanced)</u>

If it prompts you for a username and password, enter <u>admin</u> (all lowercase) for both.

# Step 2: Remove PPoE connection

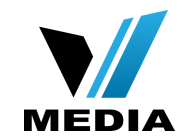

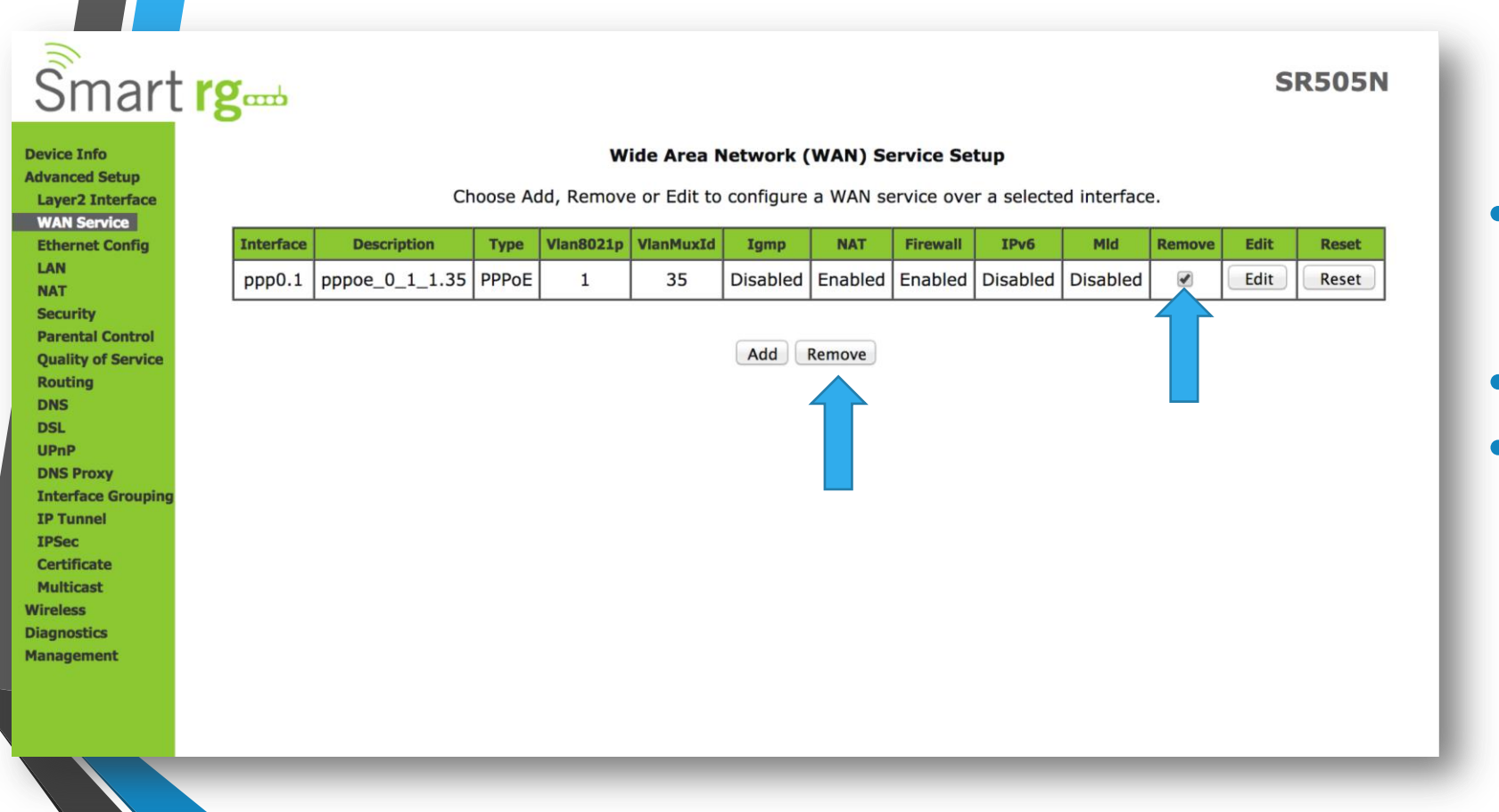

#### In the Home screen, click on <u>Advanced Setup</u> >> <u>WAN</u> Services

- Check the <u>*Remove*</u> checkbox
- Click <u>Remove</u>

#### Step 3: Setup Bridge Connection

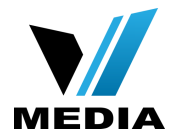

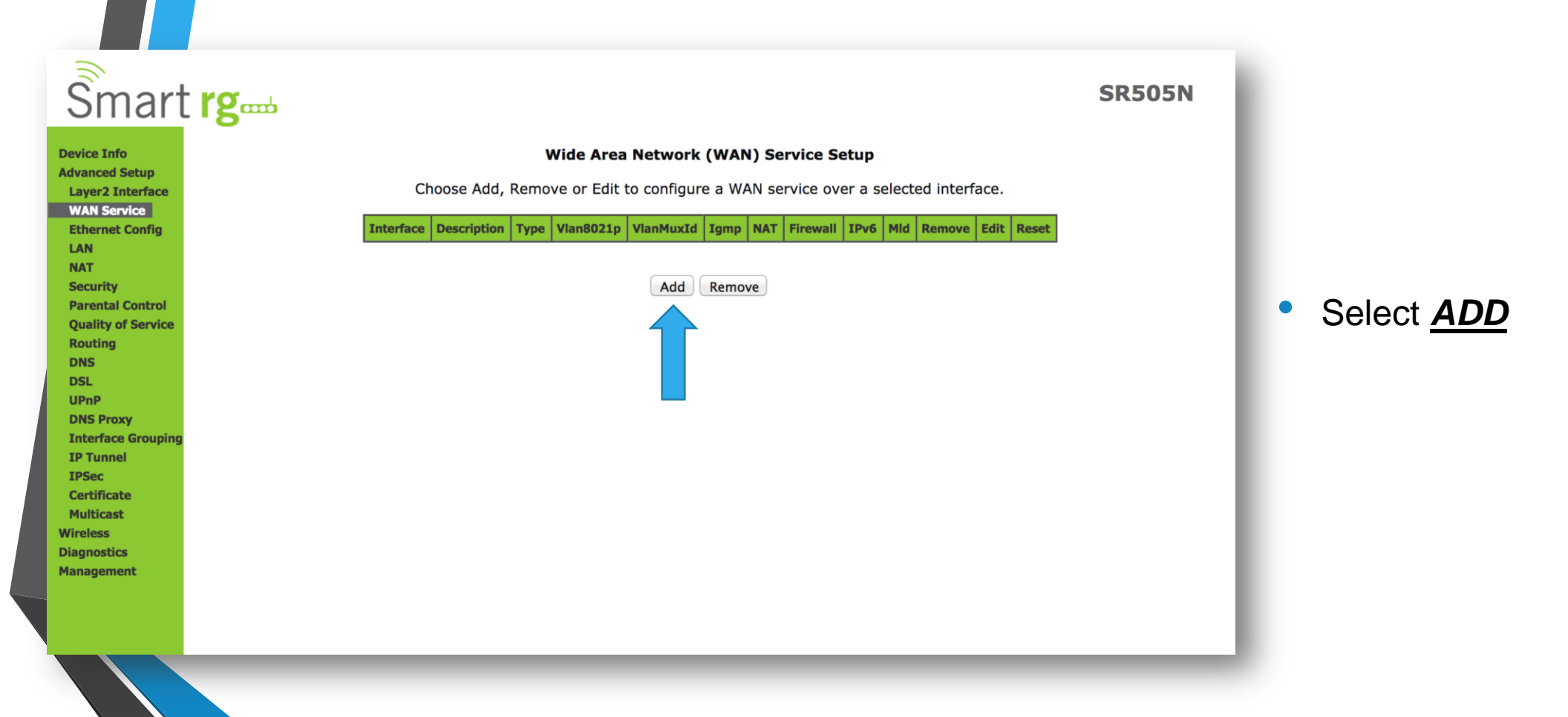

## Step 3: Setup Bridge Connection (continued)

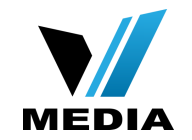

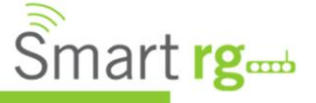

| rg                                                                                                    | SR505N |
|----------------------------------------------------------------------------------------------------|--------|
| WAN Service Interface Configuration                                                                                                    |        |
| Select a layer 2 interface for this service                                                                                                    |        |
| Note: For ATM interface, the descriptor string is (portId_vpi_vci)<br>For PTM interface, the descriptor string is (portId_high_low)<br>Where portId=0> DSL Latency PATH0<br>portId=1> DSL Latency PATH1<br>portId=4> DSL Latency PATH0&1<br>low =0> Low PTM Priority not set<br>low =1> Low PTM Priority set<br>high =0> High PTM Priority not set<br>high =1> High PTM Priority set |        |
| Back Next                                                                                                    |        |
|                                                                                                    |        |
|                                                                                                    |        |
|                                                                                                    |        |
|                                                                                                    |        |

- In the WAN Service Interface Configuration page
- Click <u>Next</u>

# Step 3: Setup Bridge Connection (continued)

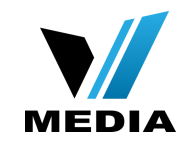

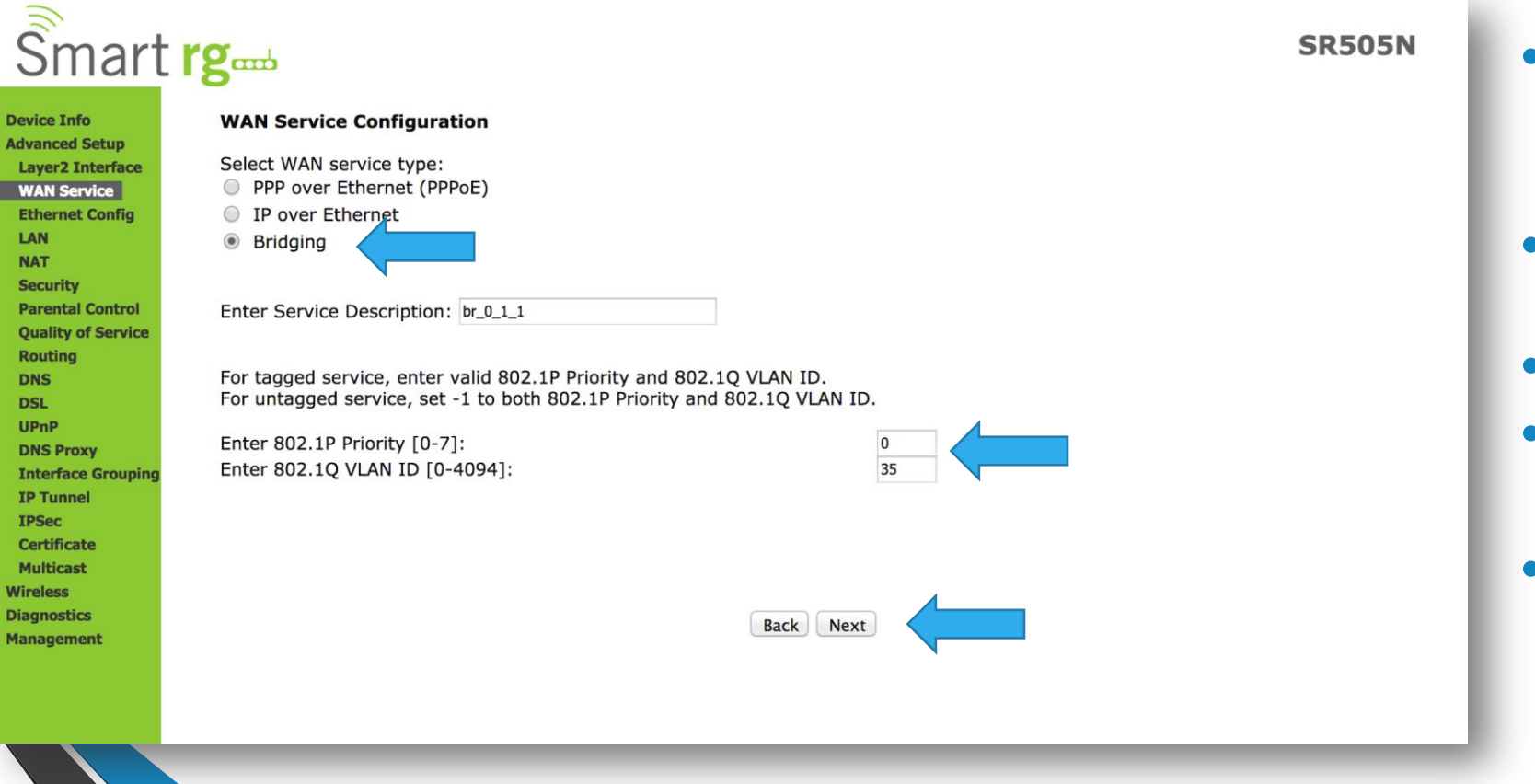

- In the WAN Service
   Configuration page
- Select WAN Service type: <u>Bridging</u>
- 802.1P Priority [0-7]: <u>0</u>
- 802.1Q VLAN ID [0-4094]: <u>35</u>
- Click <u>Next</u>

## Step 4: Save the settings

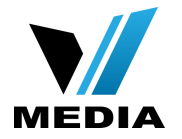

#### Ŝmart **rg**⊷

#### Device Info Advanced Setup Laver2 Interface

LAN NAT

Security Parental Control

DNS DSL UPnP DNS Proxy Interface Groupi

IP Tunnel IPSec

Certificate

Multicast

Wireless Diagnostics Management

WAN Service

**Ethernet Config** 

Quality of Servic Routing

#### WAN Setup - Summary

Make sure that the settings below match the settings provided by your ISP.

|   |                   | PORT / VPI / VCI:   | 0/1/1          |
|---|-------------------|---------------------|----------------|
|   |                   | Connection Type:    | Bridge         |
|   |                   | Service Name:       | br_0_1_1.35    |
|   | Service Category: | UBR                 |                |
|   |                   | IP Address:         | Not Applicable |
|   |                   | Service State:      | Enabled        |
|   |                   | NAT:                | Disabled       |
|   |                   | Full Cone NAT:      | Disabled       |
| g | Firewall:         | Disabled            |                |
|   | IGMP Multicast:   | Not Applicable      |                |
|   |                   | Quality Of Service: | Disabled       |
|   |                   |                     |                |

Click "Apply/Save" to have this interface to be effective. Click "Back" to make any modifications. Back Apply/Save

#### SR505N

#### Finally, click Apply/Save

**Note:** You will need to setup an alternate device (such as a router) to log into our service using your VMedia username and password. For assistance with your router, you will need to contact the router manufacturer for support.

You have successfully completed configuring you SmartRG 505N Modem for Bridging!

Should you need any assistance, feel free to contact us at 1-855-333-8269 or email us at support@vmedia.ca